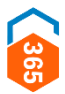

# **REXISTRO E XESTIÓN DE USUARIOS**

CHAVE365 – GUÍA DE MANEXO

## ÍNDICE

Definición e usos

Solicitude e requisitos

Proceso de rexistro

Xestións dispoñibles

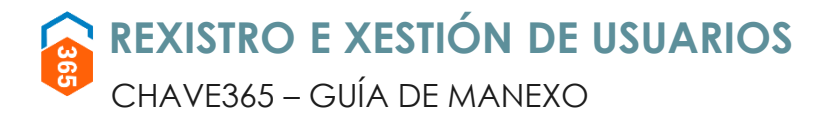

### **DEFINICIÓN E USOS**

Chave365 é un mecanismo de identificación e sinatura electrónica da Xunta de Galicia. Permite aos **cidadáns maiores de idade** identificarse e asinar documentos sen necesidade de usar certificados dixitais nin DNI electrónico.

Para a realización de trámites, as persoas rexistradas en Chave365 só precisan:

- Identificarse co seu NIF e clave persoal.
- Asinar electronicamente cun código que reciben no seu teléfono móbil, un código que é único para cada operación.

#### Usos

Chave365 permite:

- Realizar trámites electrónicos na Sede Electrónica da Xunta de Galicia, solicitudes de axudas e subvencións, autorizacións, inscricións en rexistros, participación en programas xestionados polos diferentes organismos autonómicos...
- Identificarse noutros sistemas habilitados da Comunidade Autónoma de Galicia, por exemplo,
  - no sistema É-Saúde do Sergas.

Na Sede Electrónica da Xunta de Galicia (https://sede.xunta.gal), o cidadán dispón de toda a información de Chave365, a Guía de procedementos e servizos, coa relación de procedementos habilitados e un buscador que lle axuda nas súas procuras, e a carpeta do cidadán, entre outros.

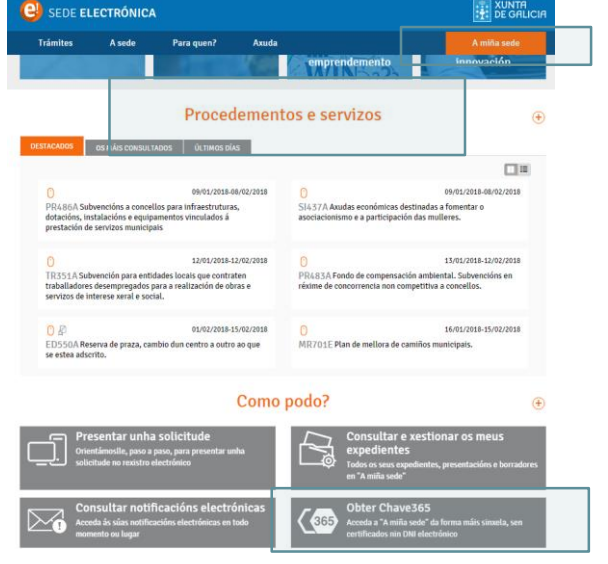

#### Exemplos

Con Chave365 é posible, entre moitas outras xestións:

ACCEDER CON DNIE

- 1. acceder a É-Saúde,
- 2. solicitar a admisión nun campamento da Xunta,
- 3. presentar a solicitude para a realización dun curso de galego preparatorio para os niveis Celga...

| Nº E-Saude                                                                                | Prazo de presentación de solicitudes: 12/02/2016 - 22/03/2016                                      |
|-------------------------------------------------------------------------------------------|----------------------------------------------------------------------------------------------------|
| Identificación                                                                            | PR930A Actividades de aire libre e campos de traballo.                                             |
| Acceder con seguridad alta                                                                | Descarga solicitude 🛛 🕒 Iniciar presentación 🚱                                                     |
| a acceder mediante seguridad alta es necesario haberse<br>istrado previamente en É-Saúde. |                                                                                                    |
| cceso con CHAVE365                                                                        |                                                                                                    |
| todavía no conoce CHAVE o no se ha registrado puede<br>stener información aquí.           | 03.                                                                                                |
| NUNIE                                                                                     | Prazo de presentación de solicitudes: 17/06/2016 - 16/07/2016                                      |
| contraseña CHAVE                                                                          | ED104B Cursos de lingua galega preparatorios para as probas dos niveis Celga 2, Celga 3 e Celga 4. |
| Al acceder acepto los Términos y condiciones                                              | Descarga solicitude @ Diciciar presentación @                                                      |
|                                                                                           |                                                                                                    |

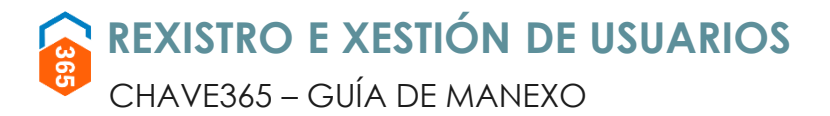

### **SOLICITUDE E REQUISITOS**

As persoas físicas maiores de idade poden solicitar o sistema Chave365. Os rexistradores encargados da xestión das solicitudes deberán identificar presencialmente o cidadán que a realiza.

#### Documentos para a identificación

Os cidadáns deben acreditarse do seguinte xeito:

#### Se é un cidadán español:

- con carácter xeral, co orixinal do DNI en vigor.
- Teñen tamén valor identificativo o permiso de conducir, o pasaporte e o DNI caducado, sempre que o rexistrador consiga identificar de maneira clara o cidadán.

## Se é un cidadán estranxeiro ou comunitario con tarxeta de residencia:

• co orixinal da tarxeta de residencia en vigor.

## Se é un cidadán comunitario sen tarxeta de residencia:

 certificado de rexistro de cidadáns UE e pasaporte (salvo que as persoas rexistradoras valoren a identificación cun documento de identidade nacional).

A solicitude do sistema Chave365 é voluntaria e necesita o consentimento do cidadán para a súa xestión (firma manuscrita).

#### O sistema Chave365 está dentro do marco normativo da Lei 39/2015, na Orde do 6 de febreiro de 2014.

Tes toda a información relacionada co sistema de claves concertadas Chave365 e os accesos aos formularios de xestión na intranet corporativa da Xunta de Galicia: <u>http://intranet.xunta.es/Chave365</u>

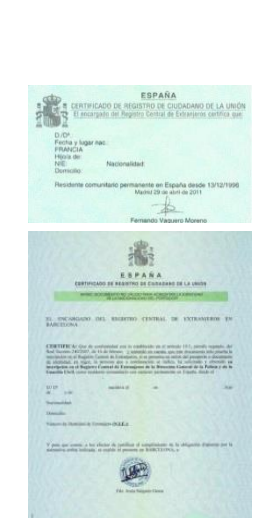

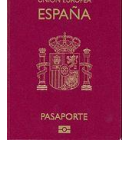

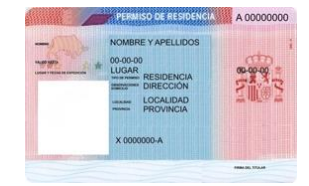

SO DE CONDUCCIÓN REINO DE ESPAÑ.

F

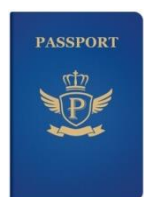

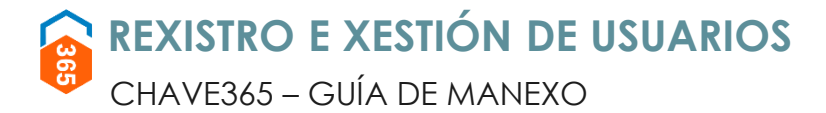

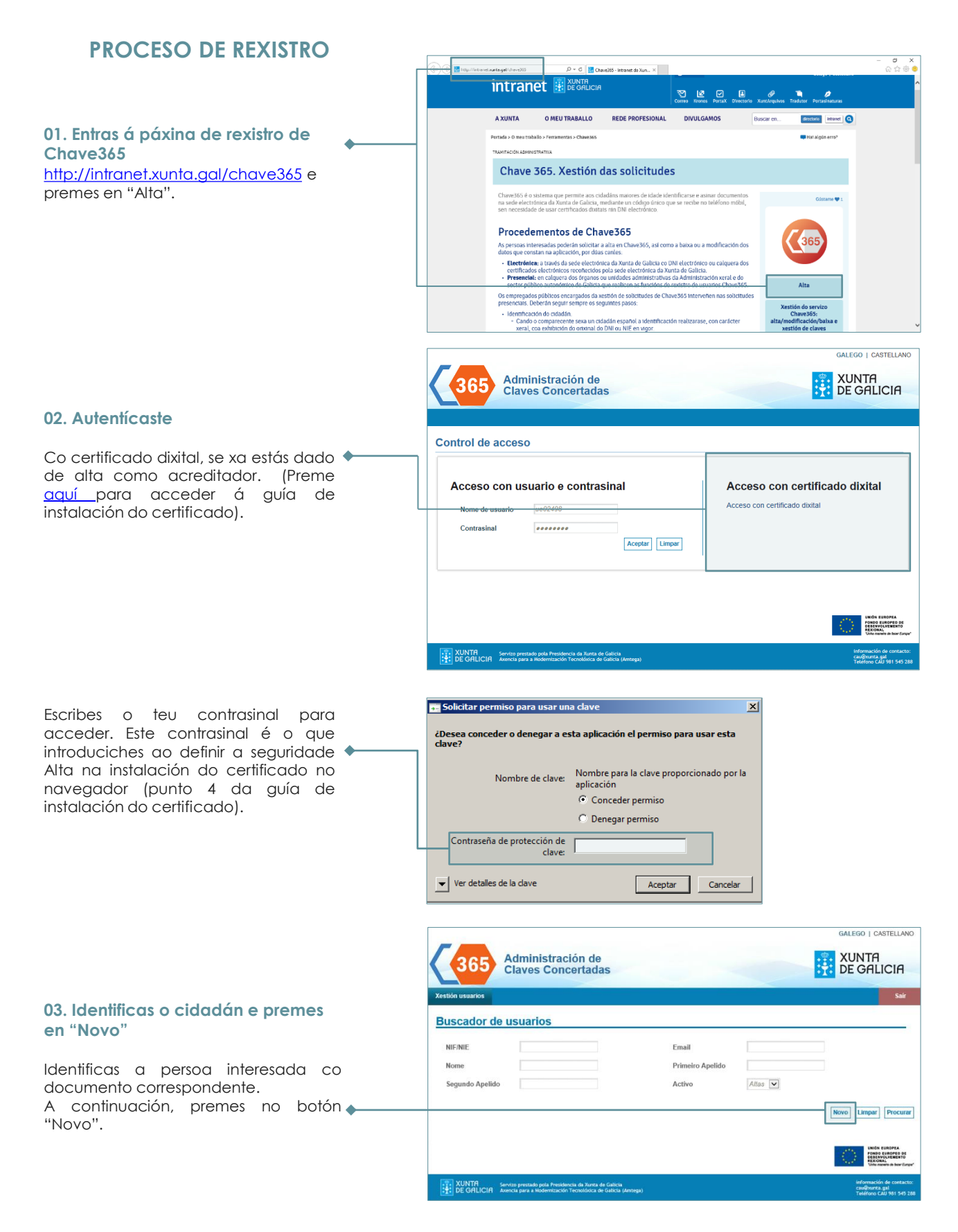

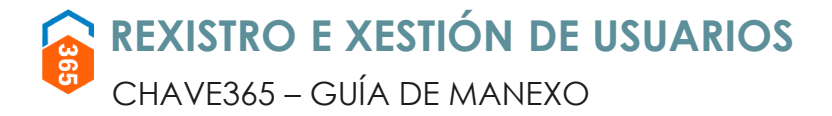

### **PROCESO DE REXISTRO**

#### 04. Cobres o formulario

O cidadán debe ser maior de idade. Se queres, podes comprobalo cubrindo a data de nacemento no formato DD/MM/AA e premendo no botón "Verificar idade".

Debes cubrir obrigatoriamente os seguintes campos: nome, apelidos, NIF, enderezo e teléfono móbil. Este último dato é moi importante porque ao completar a alta recibirá un sms co contrasinal provisional.

- Ten en conta as seguintes consideracións:
   É importante que revises ben o NIF/NIE do cidadán.
- O número de teléfono móbil debe ser español. Cando o cubras, indícalle ao cidadán que cho diga, e para verificalo pídelle que cho repita. Nunca o copies e o pegues.
- Verifica que cobres na orde correcta os campos nome, primeiro apelido e segundo apelido.

| SE                                                                                                    | RVICIO                                                                                                    |                                                                                                    |                                                                                                    |                                                                                                    |                                                                                                    |                                                                                                    | CÓDIG                                                                                                    | O DO SERVIZO                                                                                                    | o o                                                                                                    |
|----------------------------------------------------------------------------------------------------|----------------------------------------------------------------------------------------------------|----------------------------------------------------------------------------------------------------|----------------------------------------------------------------------------------------------------|----------------------------------------------------------------------------------------------------|----------------------------------------------------------------------------------------------------|----------------------------------------------------------------------------------------------------|----------------------------------------------------------------------------------------------------|----------------------------------------------------------------------------------------------------|----------------------------------------------------------------------------------------------------|
| AL                                                                                                    | TA EN CH                                                                                                    | AVE365                                                                                                    |                                                                                                    |                                                                                                    |                                                                                                    |                                                                                                    | P                                                                                                    | R001A                                                                                                    | \$                                                                                                    |
| D                                                                                                    | TOS DA PE                                                                                                    | RSOA SOLI                                                                                                    | CITANTE                                                                                                    | _                                                                                                    |                                                                                                    |                                                                                                    |                                                                                                    |                                                                                                    |                                                                                                    |
| D                                                                                                    | ATA DE NAG                                                                                                    | EMENTO                                                                                                    | Marillana I.C. 2                                                                                                    |                                                                                                    |                                                                                                    |                                                                                                    |                                                                                                    |                                                                                                    |                                                                                                    |
| L                                                                                                    |                                                                                                    | -                                                                                                    | vermcar idade                                                                                                    | <u> </u>                                                                                                    |                                                                                                    |                                                                                                    |                                                                                                    |                                                                                                    |                                                                                                    |
| N                                                                                                    | OME                                                                                                    |                                                                                                    |                                                                                                    | PRIMEIRO AP                                                                                                    | ELIDO                                                                                                    | SEGUNDO /                                                                                                    | APELIDO                                                                                                    |                                                                                                    | NIF                                                                                                    |
| 7                                                                                                    |                                                                                                    |                                                                                                    | IOME VÍA                                                                                                    |                                                                                                    |                                                                                                    | NÚMERO                                                                                                    | BLOOL F                                                                                                    | ANDAR                                                                                                    | POPT                                                                                                    |
| Ē                                                                                                    | PO DE VIA                                                                                                    |                                                                                                    | OME VIA                                                                                                    |                                                                                                    |                                                                                                    | NUMERO                                                                                                    | BLOQUE                                                                                                    | ANDAR                                                                                                    | PORT                                                                                                    |
|                                                                                                    | D                                                                                                    | PROVING                                                                                                    | °14                                                                                                    |                                                                                                    | CONCELLO                                                                                                    |                                                                                                    | LOCAL                                                                                                    | DADE                                                                                                    |                                                                                                    |
|                                                                                                    |                                                                                                    | FROVING                                                                                                    |                                                                                                    | *                                                                                                    |                                                                                                    |                                                                                                    | *                                                                                                    | UNUL                                                                                                    |                                                                                                    |
| C                                                                                                    | ORREO ELF                                                                                                    | CTRÓNICO                                                                                                    |                                                                                                    |                                                                                                    |                                                                                                    |                                                                                                    |                                                                                                    |                                                                                                    |                                                                                                    |
|                                                                                                    | and the set                                                                                                    |                                                                                                    |                                                                                                    |                                                                                                    |                                                                                                    |                                                                                                    |                                                                                                    |                                                                                                    |                                                                                                    |
|                                                                                                    |                                                                                                    |                                                                                                    | _                                                                                                    |                                                                                                    |                                                                                                    |                                                                                                    |                                                                                                    |                                                                                                    |                                                                                                    |
| +3                                                                                                    | 4                                                                                                    | UBIL REP                                                                                                    | ETIR TELEF                                                                                                    | ONO MOBIL                                                                                                    |                                                                                                    |                                                                                                    |                                                                                                    |                                                                                                    |                                                                                                    |
| h                                                                                                    | overnaliani 0                                                                                                    | o o uncado di                                                                                                    | - revision ne (                                                                                                    | noauans ua Ur                                                                                                    | e o seu pasap                                                                                                    | orred.                                                                                                    |                                                                                                    |                                                                                                    |                                                                                                    |
| El<br>de<br>Xe<br>Si<br>Si                                                                                                    | n cumprimen<br>e que os dato<br>estión e rexis<br>ecretaria Xer<br>blicitándoo m                                                                                                    | to do dispost<br>is persoais qu<br>tro deste serv<br>al Técnica da<br>ediante o env                                                                                                    | o no artigo 5 d<br>ue facilite nes<br>rizo. A persoa<br>i Vicepresider<br>río dun correc                                                                                                    | da Lei Orgánic:<br>te formulario q<br>l interesada po<br>ncia e Conselle<br>e electrónico a l                                                                                                    | a 15/1999, do 13 d<br>uedarán rexistrado<br>derá exercer os de<br>ría de Presidencia<br>lopd@xunta.gal.                                                                                                    | e decembro, de prol<br>s nun ficheiro de titu<br>rrellos de acceso, re<br>, Administracións Pú                                                              | ección de dat<br>laridade da X<br>ctificación, ca<br>iblicas e Xusti                                                                                                    | os de carácter<br>unta de Galicia<br>ncelación e op<br>za, como resp                                                                                                    | r perso<br>a, cuxa<br>oosició<br>oonsab                                                                                                    |
|                                                                                                    | n cumprimen<br>e que os dato<br>estión e rexis<br>ecretaria Xer<br>licitándoo m                                                                                                    | to do dispost<br>is persoais qui<br>tro deste servi<br>al Técnica da<br>ediante o envi                                                                                                    | o no artigo 5 i<br>ue facilite nes<br>vizo. A persoa<br>vizoresider<br>fo dun correct<br><b>istració</b>                                                                                                    | da Lei Orgánici<br>le formulario q<br>interesada po<br>cia e Conselle<br>e electrónico a l                                                                                                    | a 15/1999, do 13 d<br>uedarán rexistrado<br>derá exercer os de<br>ría de Presidencia<br>lopd@xunta.gal.                                                                                                    | e decembro, de proi<br>s nun ficheiro de titu<br>reitos de acceso, re<br>, Administracións Pú                                                               | iección de dat<br>laridade da X<br>ctificación, ca<br>iblicas e Xusti                                                                                                    | os de carácter<br>unta de Galici<br>ncelación e op<br>za, como resp                                                                                                    | r perso<br>a, cuxa<br>oosición<br>oonsab                                                                                                    |
|                                                                                                    | a cumprimen<br>e que os date<br>estión e rexis<br>ceretaria Xer<br>dicitándoo m                                                                                                    | to do dispost<br>is persoais qu<br>tro deste senv<br>al Técnica da<br>ediante o env                                                                                                    | o no artigo 5 i<br>ue facilite nes<br>vizo. A persoa<br>vizo dun correction<br>no dun correction<br>istración<br>s Concel                                                                                                    | ta Lei Orgânici<br>te formulario q<br>interesada po<br>ncia e Conselle<br>electrónico a l                                                                                                    | a 15/1999, do 13 d<br>uedarán rexistrado<br>derá exercer os de<br>ría de Presidencia<br>iopd@xunta.gal.                                                                                                    | e decembro, de prot<br>s nun ficheiro de titu<br>retitos de acceso, re<br>, Administracións Pú                                                              | ección de dat<br>laridade da X<br>ctificación, ca<br>iblicas e Xusti                                                                                                    | os de carácter<br>unta de Galicia<br>ncelación e op<br>za, como resp                                                                                                    | GALEG                                                                                                    |
|                                                                                                    | a cumprimen<br>e que os datu<br>silón e rexis<br>ecretaria Xer<br>dicitándoo m                                                                                                    | to do dispost<br>is persoais qui<br>to deste sen<br>al Técnica da<br>ediante o env                                                                                                    | o no artigo 5 e<br>ue facilite nes<br>izo. A persoa<br>i Vicepresiden<br>fo dun correct<br>istració<br>s Concel                                                                                                    | ta Lei Orgânici<br>te formulario q<br>interesada po<br>ncia e Conselle<br>electrónico a l                                                                                                    | a 15/1999, do 13 d uedarán rexistrado<br>uedarán rexistrado<br>derá exercer os de<br>ria de Presidencia<br>iopd@xunta.gal.                                                                                                    | e decembro, de proto<br>s nun ficherio de ditu<br>retrotos de accesor<br>, Administracións Pi                                                               | rección de dat<br>liaridade da X<br>ctificación, ca<br>liblicas e Xusti                                                                                                    | os de carácter<br>unta de Galicia<br>neelación e op<br>za, como resp                                                                                                    | GALEG                                                                                                    |
| El<br>de<br>xe<br>Si<br>sc                                                                                                    | n cumprimen<br>que os data<br>stión e revisi<br>ceretaria Xet<br>ulicitándoo m                                                                                                    | to do dispost<br>is persoais qui<br>tro deste serv<br>al Técnica da<br>ediante o envi<br>Admir<br>Claves                                                                                                    | o no artigo 5 d<br>de facilite nes<br>tizo. A persoa<br>vicepresident<br>fo dun correct<br>istració<br>s Concer                                                                                                    | da Lei Orgânic:<br>te formulario q<br>interesada po<br>ncia e Conselie<br>e electrónico a l                                                                                                    | a 15/1999, do 13 d<br>uedarán rexistrado<br>derá exercer os de<br>ria de Presidencia<br>opd@xunta.gal.                                                                                                    | e decembro, de proto<br>s nun ficheiro de fitu<br>reflos de acceso<br>, Administracións P(                                                                  | lección de dat<br>liaridade da X<br>clificación, ca<br>iblicas e Xusti                                                                                                    | os de carácter<br>unta de Galicia<br>neelación e op<br>za, como resp                                                                                                    | GALEG                                                                                                    |
| Et<br>de<br>xe<br>Se<br>Sc<br>Xestió                                                                                                    | n cumprimen<br>que os data<br>stilón e reusi<br>curtaria Xen<br>licitándoo m                                                                                                    | to do disposti<br>is persoais qui<br>tro deste servi<br>al Técnica da<br>ediante o envi                                                                                                    | o no artigo 5 de<br>le facilité nes<br>les casilité nes<br>Vicepresider<br>io dun correc<br>listració<br>s Concer                                                                                                    | ta Lei Orgánici<br>te formulario q<br>interesada po<br>ncia e Conselle<br>electrónico a l                                                                                                    | a 15/1999, do 13 d<br>uedarán rexistrado<br>derá exercer os de<br>derá exercer os de<br>residencia<br>popel@xunta.gal                                                                                                    | e decembro, de proto<br>s nun ficheiro de tra<br>retlos de accesor,<br>Administracións P(                                                                   | ección de dat<br>laridade da X<br>cificación, ca<br>libilicas e Xusti                                                                                                    | os de carácter<br>unta de Galician<br>celación e og<br>za, como resp                                                                                                    | GALEG                                                                                                    |
| Et<br>dé<br>xee<br>Si<br>sc<br>sc<br>xestió                                                                                                    | n cumprimen<br>que os data<br>stilón e revisi<br>ceretaría Xer<br>licitándoo m<br>365<br>n usuarios                                                                                                    | to do dispost<br>is persoais qui<br>tro deste servi<br>al Técnica da<br>ediante o envi<br>Admir<br>Claves                                                                                                    | o no artigo 5 de<br>la facilite nes<br>traco. A persoa<br>Vicepresider<br>io dun correc                                                                                                    | ta Lei Orgánici<br>te formulario q<br>linteresada po<br>cicia e Conselle<br>electrónico a l                                                                                                    | a 15/1999, do 13 d<br>uedarán rexistrado<br>derá exercer os de<br>charden estas<br>pod@xunta.gal.                                                                                                    | e decembro, de prof<br>s nun ficheiro de filt<br>reflos de acceso<br>Administracións PC                                                                     | ección de dat<br>laridade da X<br>cificación, ca<br>ibilicas e Xusti                                                                                                    | os de carácter<br>unta de Galicia<br>unta de Galicia<br>concelación e os<br>za, como resp<br>voir<br>voir<br>voir<br>voir<br>voir<br>voir<br>voir<br>voir                                                                                                    | r person<br>a, cura<br>oosiciór<br>sonsabi<br>GALEGO<br>XUN<br>DE C                                                                                                    |
| El<br>de<br>xe<br>Si<br>sc<br>sc<br>sc<br>sc<br>sc<br>sc<br>sc<br>sc<br>sc<br>sc<br>sc<br>sc<br>sc                                                                                                    | n cumprimen<br>que os data<br>stilón e revisi<br>ceretaria Xer<br>ceretaria Xer<br>scretaria Xer<br>scretari<br>Scretaria Xer<br>scretaria Xer<br>scretaria                                                                                                    | Admir<br>Claves                                                                                                    | o no artigo 5.<br>de facilito nese<br>rizo. A la enso<br>rizo. A la enso<br>fo dun correction<br>is tracció<br>s Concel                                                                                                    | ta Lei Orgánici,<br>le formulario q<br>incia e Conselle<br>electrónico a l                                                                                                    | a 15/1999, do 13 d<br>uedarán rexestrado<br>a trade Presidencia<br>lopd@xunta gal.                                                                                                    | e decembro, de prof<br>s nun ficheiro de filt<br>reflos de acteción<br>Administracións PC                                                                   | ección de dat<br>laridade da X<br>cificación, ca<br>ibilicas e Xusti                                                                                                    | os de carácter<br>unta de Galicia<br>unta de Galicia<br>neclación e o parte<br>za, como resp<br>votes<br>votes<br>co do servizo<br>Dono 1 A                                                                                                    | GALEGO                                                                                                    |
| El<br>de<br>xec<br>Si<br>sc<br>sc<br>sc<br>sc<br>sc<br>sc<br>sc<br>sc<br>sc<br>sc<br>sc<br>sc<br>sc                                                                                                    | a cumpolimera<br>eque 65 data<br>stifun e rexis<br>istifun e rexis<br>inicitàndoo m<br>a usuarios<br>n usuarios                                                                                                    | Admir<br>Claves                                                                                                    | o no artigo 5.<br>de facilito nese<br>vizo. A la ensoa<br>vizo. A la ensoa<br>fo dun correction<br>is tracció<br>s Concer                                                                                                    | ta Lei Orgánici,<br>le formulario q<br>incia e Conselle<br>electrónico a l                                                                                                    | a 15/1995, do 13 do<br>uedatali resistado<br>uedatali resistado<br>resistado<br>sunta gal                                                                                                    | e decembro, de proi<br>e nun ficheiro de fitu<br>nu ficheiro de fitu<br>Administracións P(                                                                  | ección de dat<br>landade da X<br>cificación, ca<br>bblicas e Xusti                                                                                                    | os de carácter<br>unta de Galicia<br>unta de Galicia<br>ca, como resp<br>vata<br>vota<br>ca, como resp<br>vota<br>ca, como resp<br>vota<br>ca<br>ca, como resp<br>v                                                                                                    | GALEGO                                                                                                    |
| El de Xee<br>Secondaria de Contra de Contra de Co                                                                                                    | a cumpdimen<br>e gue de dist<br>stifun e rexte<br>stifun e rexte<br>licitàndoo m<br>a usuarios<br>n usuarios<br>toto na en ch4<br>toto na en                                                                                                    | Admir<br>Claves<br>VVE365                                                                                                    | o no artigo 5 ue<br>facilito negración<br>vizo. A persoa<br>vizo. A persoa<br>no dun correc-<br>no dun correc- | ta Lei Orgánica<br>He formutário<br>Interesada po<br>Interesada po<br>Interesada po<br>electrónico a i                                                                                                    | a törröğü çen iş çəsi<br>kardan konstruktur<br>derdi exercer o a di<br>tira de Presidenci<br>opod@xunta gal.                                                                                                    | e decembro, de proi<br>e nun ficheiro de filu<br>nun ficheiro de filu<br>, Administracións PC                                                               | ección de dat<br>landade da X<br>cificación, ca<br>biblicas e Xusti                                                                                                    | os de carácter<br>unta de Galicia<br>unta de Galicia<br>ca, como resp<br>estas<br>ca, como resp<br>estas                                                                                                    | r persoi<br>a, cuxa<br>sosiciór<br>sonsabl<br>GALEGO<br>XUN<br>DE C                                                                                                    |
| Elde<br>xee<br>So<br>So<br>Kestho<br>AL                                                                                                    | a cumptimera<br>o cue os datas<br>estas o rexistos<br>estas o rexistos<br>acretaria Xeet<br>licitándoo m<br>a usuarios<br>n usuarios<br>nucio<br>ta en CHA<br>tos ba pe<br>ta ba cue cue                                                                                                    | Admin<br>Claves<br>VVE365                                                                                                    | o no artigo 5.<br>ue facilite neg<br>rizo. A persoa<br>vizo. A persoa<br>vizo. A persoa<br>vizo. A persoa<br>vizo. A persoa<br>o dun correc<br>is stració<br>s concel                                                                                                    | ta Lei Orgánica<br>He formutário<br>Interesada po<br>Interesada po<br>Interesada po<br>electrónico a i                                                                                                    | a tidhogo, da 13 da<br>uardani neshinda<br>derda otextina<br>ni da Presidence<br>opd@xwita.gal.                                                                                                    | e decembro, de proi<br>s nun lichiero de flu<br>in lichiero de flu<br>Administracións Pr                                                                    | ección de dat<br>laridade da X<br>laridade da X<br>la | os de cardetes<br>mita de Carles<br>neetación e op<br>za, como resp<br>veza, como resp<br>veza, como resp<br>xo do cardo de cardo<br>veza,<br>veza<br>veza,<br>como resp<br>xo<br>como resp<br>veza,<br>veza,<br>vez,<br>vez,<br>veza,<br>vez,<br>vez,<br>vez,<br>vez,<br>vez,<br>vez,<br>vez,<br>vez | GALEGO                                                                                                    |
| Et de xee xee xee xee xee xee xee xee xee                                                                                                    | a cumptimera<br>eque os datas<br>estión e rexis<br>ceretaria Xeé<br>dicitándoo m<br>3655<br>n usuarios<br>n usuarios<br>n usuarios<br>n cumo ta en ch/<br>ta en ch/<br>ta en ch/                                                                                                    | Admir<br>Claves<br>VVE365<br>RECOA SOLIC<br>EMENTO                                                                                                    | o no artigo 5 de<br>tracilito negativativa<br>vizo. A persoaver<br>vizo. A persoaver<br>vizo. A persoaver<br>to dun correct<br>o dun correct<br>sistració<br>s Concel<br>vizonte<br>vizonte<br>Verticar idade                                                                                                    | ta Lei Orgánicia<br>te formutário<br>interesada po<br>interesada po<br>interesada po<br>electrónico a i                                                                                                    | a tóhragó, de 13 diazárán festilisát<br>alexatárán festilisát<br>derá deseter os de<br>derá deseter os de<br>deseter os de<br>deseter os de<br>deseter os de<br>deseter os de<br>deseter os de<br>de<br>de de de<br>de de de<br>de de de<br>de de<br>de de de<br>de de<br>de de<br>de de<br>de de<br>de de<br>de<br>de de<br>de<br>de de<br>de<br>de de<br>de<br>de<br>de<br>de<br>de<br>de<br>de<br>de<br>de<br>de<br>de<br>de<br>d                                                                                                    | e decembro, de proi<br>e nun ticheiro de fitu<br>nun ticheiro de fitu<br>Administracións PC                                                                 | ección de dat<br>landade da X<br>literación, caso<br>liblicas e Xusti<br>bilicas e Xusti                                                                                                    | co de caráctes<br>mais de Calécia<br>nechación e og<br>za, como resp<br>von<br>como do servizo<br>R001A                                                                                                    | GALEG                                                                                                    |
| Elde<br>Xestió<br>Sc<br>Sc<br>Sc<br>Sc<br>Sc<br>Sc<br>Sc<br>Sc<br>Sc<br>Sc<br>Sc<br>Sc<br>Sc                                                                                                    | a cumptimera<br>eque os datas<br>estión e rexis<br>ceretaria Xee<br>licitándoo m<br>3655<br>n usuarios<br>n usuarios<br>n usuarios<br>ta En CH/<br>ta En CH/<br>ta De NAC<br>D7/1999<br>MIE                                                                                                    | Admin<br>Claves<br>WE365<br>Reconstruction<br>Claves                                                                                                    | e no artigo 5 de<br>les facilite negerativos<br>rizo. A persoa<br>vizo. A persoa<br>vizo. A persoa<br>la stractión<br>s Concelo<br>s Concelo<br>s Co                                         | ta Lei Orgánic te<br>formutário<br>interesada po<br>cinteresada po<br>cinteresada po<br>cinteresada po<br>rinteresada po<br>rinteres                                                                                                    | a térégő (d. s. t.)<br>dezden kerektere<br>dezde kerektere os de<br>dezde kerektere os de<br>dezde kerektere os de<br>dezde kerektere<br>opd@xwinta.gal.                                                                                                    | e decembro, de proi<br>e nun ficheiro de fitu<br>nu ficheiro de fitu<br>, Administracións PC                                                                | ección de dat<br>landade da X<br>landade da X<br>ibilicas e Xusti<br>bilicas e Xusti<br>CÓDIG<br>P                                                                                                    | os de cardicter<br>minta de Catico<br>neetación e op<br>za, como resp<br>internetación e op<br>za, como resp<br>internetación e op<br>za, como resp<br>inter                                                                                                    | GALEG                                                                                                    |
| Elde<br>de<br>Sisc<br>Sisc<br>Si | e cumprimer<br>e que os dates<br>stión e rexis<br>stión e rexis<br>certearia Xee<br>la citándoo m<br>a usuarios<br>resultantos<br>resultantos<br>resultan                                             | Admir<br>Admir<br>Claves<br>WE365<br>Resona Solution                                                                                                    | LIANTE                                                                                                    | ta Lei Orgánici et formulario<br>le formulario<br>interesada po<br>ciu a e Conselle<br>eléctrónico a i<br>n de<br>rtadas                                                                                                    | 1 tidhiga da 13 da 14 da 14                   | e decembro, de prof<br>e nun ficheiro de fitu<br>municipation de la company<br>, Administracións PC<br>BEGUNDO /<br>APELIDO2                                | ección de dat<br>laridade da X<br>laridade da X<br>la | os de cardicter<br>initia de Catico<br>ncelación e op<br>za, como resp<br>initia de Catico<br>e op<br>za, como resp<br>initia de Catico<br>e op<br>so do servizo<br>R001A                                                                                                    | GALEG<br>GALEG<br>VUP<br>DE (<br>v<br>v<br>NIF                                                                                                    |
| Elde<br>de<br>Siscestion<br>SER<br>AL<br>DA<br>DA<br>DA<br>DA<br>DA<br>DA<br>DA<br>DA<br>DA<br>DA<br>DA<br>DA                                                                                                    | a cumprimer<br>or que os datas<br>stión e rexis<br>stión e rexis<br>certetaria Xet<br>alignation datas<br>a usuarios<br>nuccio<br>ta en CH4<br>to a de NAC<br>tra de NAC<br>tra | Admin<br>Claves<br>WE365<br>Resonance<br>WE365<br>Resonance<br>MUE365<br>Resonance<br>MUE365<br>Resonance<br>Resonance<br>Res                                                                                                    | LITANTE Verificar idade F OME VIA                                                                                                    | ta Lei Orgánicia<br>te formulario e<br>interesada po<br>interesada po<br>electrónico a i<br>n de<br>rtadas                                                                                                    | It tiffing des 13 des<br>tigendes textendes textendes textendes textendes textendes<br>textendes textendes textendes textendes textendes textendes<br>textendes textendes textendes textendes textendes textendes<br>textendes textendes textendes textendes textendes textendes<br>textendes textendes textendes textendes textendes textendes<br>textendes textendes te | e decembro, de prof<br>s nun ticheiro de flu<br>Administracións PC<br>SEGUNDO /<br>PPELDO2<br>NÚMERO                                                        | cóbic<br>cóbic<br>cóbic<br>Plana<br>APELIDO                                                                                                    | voite<br>voite<br>vo                                                                                                    | GALEG                                                                                                    |
| SER<br>AL<br>DA<br>NO<br>NO<br>TIF                                                                                                    | a cumprimer<br>o cumprimer<br>o que os datos<br>stión e rexis<br>ceretaria Xec<br>inicitàndo m<br>a usuarios<br>nu usuarios<br>nu usuarios<br>nu usuarios<br>ta en ch/<br>tos da pe<br>tra de nacch/<br>tra de nacch/<br>tra de na                                                                                                    | Admir<br>Claves<br>VE365<br>Reconstruction<br>VE365<br>Reconstruction<br>NUCES<br>Reconstruction<br>NUCES<br>Reconstruction<br>NUCES<br>NUCES | LITANTE Verificar idade F Comercial Variation Variation Variatio Variatio Variatio Variatio Variatio Variatio Variatio Variati                                                                                                    | ta Lei Orgánici<br>te formúlito:<br>li interesada po<br>cil interesada po<br>cil interesada po<br>c                                                                                                    | 1 tifngo, dei 13 der<br>derdarden testnikov<br>derda exettingen<br>opd@xunta.gal.                                                                                                    | e decembro, de proi<br>e nun ficheiro de fitu<br>s nun ficheiro de fitu<br>Administracións PC<br>SEGUNDO /<br>APELIDO2<br>NÚMERO                            | cóbia<br>cóbia<br>cóbia<br>PELIDO<br>BLOQUE                                                                                                    | voite ANDAR                                                                                                    | GALEG                                                                                                    |
| SER<br>AL<br>25/<br>NC<br>CP                                                                                                    | a cumprimer of cumprimer of cum                                                                                                    | Admin     Claves     VE365                                                                                                    | LITANTE<br>Verificar idade<br>OME Via                                                                                                    | ta Lei Orgánici<br>te formutário<br>Interesada po<br>vinteresada po<br>ruta e Conselle<br>electrónico a i<br>n de<br>rtadas                                                                                                    | ELIDO CONCELLO                                                                                                    | e decembro, de proi<br>e nun ficheiro de fitu<br>s nun ficheiro de fitu<br>, Administracións PC<br>SEGUNDO /<br>APELIDO2<br>NÚMERO<br>p                     | ccódrid de data<br>instritade das X<br>ctificación, ca<br>ibilicas e Xuste<br>bilicas e Xuste<br>Biloquie<br>BLOQUIE<br>LOCALI                                                                                                    | van<br>van<br>van<br>van<br>van<br>van<br>van<br>van                                                                                                    | GALEG                                                                                                    |
| El de Xestió<br>SER<br>AL<br>DA<br>DA<br>NO<br>NO<br>TIF<br>RÚ                                                                                                    | а ситертете<br>чере 5 data data<br>data data data data data data                                                                                                    | Admir<br>Claves     VE365     Solares     N     PROVINC     Durense                                                                                                    | LISTANTE Verificar idade V Verificar idade V Verificar idade V Verificar idade V Verificar idade V Verificar idade                                                                                                    | ta Lei Orgánica<br>te formulario<br>interesada po<br>interesada po<br>electrónico a i<br>n de<br>radas                                                                                                    | ELIDO CONCELLO Ourense                                                                                                    | e decembro, de prof<br>e nun ficheiro de fitu<br>municipation de la companya de la companya<br>, Administracións PC<br>BEGUNDO /<br>APELIDO2<br>NÚMERO<br>g | CÓDIG<br>CÓDIG<br>PI<br>NPELIDO<br>BLOQUE<br>LOCALI<br>T OURENS                                                                                                    |                                                                                                    | A CURANT AND A CONTRACT AND A CONTRACT AND A CONTRA                                                                                                    |
| El de XSSSSSSSSSSSSSSSSSSSSSSSSSSSSSSSSSSS                                                                                                    | a cumptome of the second second secon                                                                                                    | to do degozina persoais que<br>mo deste service service<br>mo deste service<br>entre service<br>entre service<br>entre service<br>entre service<br>N N<br>N N N<br>N N<br>N N N<br>N N N<br>N N N<br>N N N<br>N N N<br>N N N<br>N N N<br>N N N<br>N N N<br>N N N N                                                                                                    | to no artigo 5 or no artigo 5 vizo. A persoa vizo. A persoa vizo. A persoa vizo. A persoa vizo. A persoa vizo. A persoa vizo dun correcto dun correcto dun c                                                                                                    | ta Lei Orgánicia<br>te formutário<br>interesada po<br>interesada po<br>interesada po<br>interesada po<br>receivante entre<br>electrónico a i<br>entre<br>receivante entre<br>presenta entre<br>presenta entre<br>presenta entre<br>presenta entre<br>presenta entre<br>presenta entre<br>presenta entre<br>presenta entre<br>presenta entre<br>presenta entre<br>presenta entre<br>presenta entre<br>presenta entre<br>presenta entre<br>entre<br>e | ELIDO                                                                                                    | e decembro, de proi<br>s nun ticheiro de flu<br>Administracións PC<br>SEGUNDO /<br>APELIDO2<br>NÚMERO                                                       | cóbic<br>biolicación, ca<br>cibicación, ca<br>cibicación, ca                               | vote cardicter<br>unita de Gatica<br>ncetación e op<br>za, como resp<br>vote<br>co Do SERVIZI<br>R001A<br>ANDAR<br>ANDAR                                                                                                    | A cura<br>a cura<br>posició<br>posició |

Administración de Claves Concertadas

## 05. Imprimes dúas copias e verificas que o cidadán asina a solicitude

O cidadán verifica os datos e, se todo é correcto, asina a solicitude. Se algún dato é erróneo, corrixes o erro e imprimes de novo.

Debes gardar a copia asinada e entregar a outra ao cidadán.

#### 06. Premes en "Rexistrar"

Unha vez gardados os datos aparece unha mensaxe que así o confirma.

O cidadán recibirá no móbil indicado o código de acceso a Chave365, que deberá cambiar a través da sede electrónica antes do primeiro uso.

|                | O novo usuario de Chave36 | 5 creouse correctamente ÓDIGO DO |
|----------------|---------------------------|----------------------------------|
| 2365           |                           | PROD                             |
| DA SOLICITANTE |                           |                                  |
|                | Verificar idade           |                                  |
|                |                           |                                  |
|                |                           |                                  |
|                |                           |                                  |

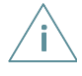

Recorda que **primeiro tes que imprimir as solicitudes** e a continuación gardalas premendo en "Rexistrar". No caso de que non o fagas nesa orde, aparecerá unha mensaxe indicándoche que tes que imprimir a solicitude.

GALEGO | CASTELLANO

XUNTA

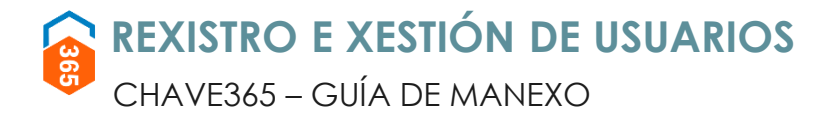

### **PROCESO DE REXISTRO**

#### 07. O cidadán fai o cambio inicial do contrasinal

Ao recibir a mensaxe coa súa clave de acceso debe cambiala para poder operar con Chave365. Para isto pode acceder ao enlace https://sede.xunta.gal/ e realizar as seguintes accións:

Entrar en "A miña sede".

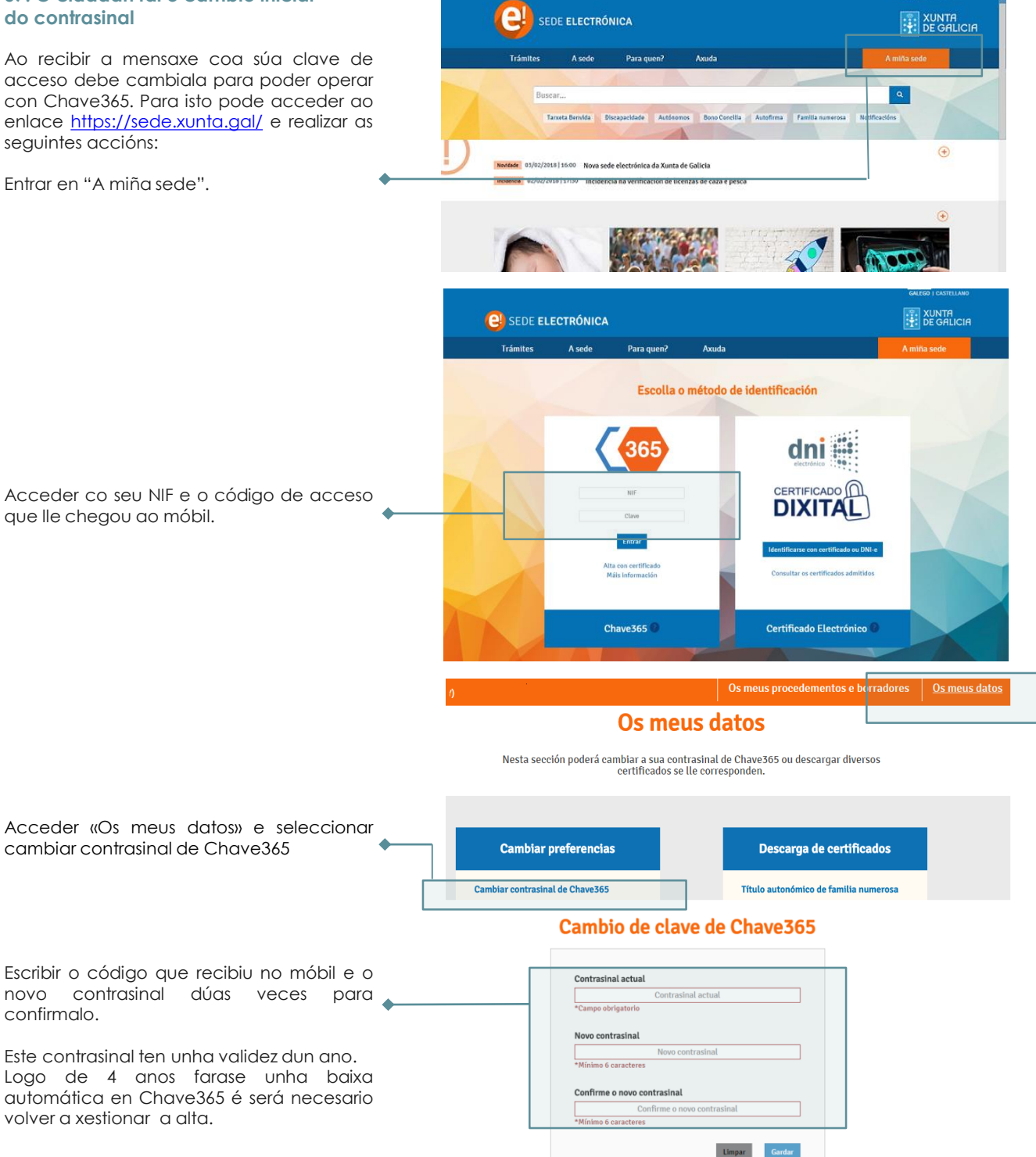

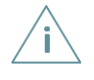

Se o cidadán non recibe a mensaxe co seu código de acceso, reenvíalla. Se segue sen recibila, xestiona a incidencia mediante o teu soporte habitual.

No caso de dúbidas na xestión de Chave365 para un cidadán, non se realizará a xestión.

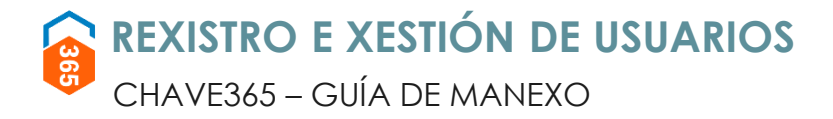

### **XESTIÓNS DISPOÑIBLES**

Se un cidadán dado de alta en Chave365 solicita un cambio sobre o seu usuario, podes facelo desde a url <u>http://intranet.xunta.gal/chave365</u>, na opción "Xestión do servizo Chave365: alta, modificación, baixa e xestión de claves".

| 01. Buscas o usuario                                                                      |                                                                                                    | GALEGO   CASTELLANO                                                                                     |
|-------------------------------------------------------------------------------------------|----------------------------------------------------------------------------------------------------|----------------------------------------------------------------------------------------------------|
| Na pantalla "Xestión usuarios"<br>indicas algún destes datos:<br>NIF ou NIE,<br>nome,     | 365       Administración de Claves Concertadas         Xestión usuarios       Buscador de usuarios                                     | XUNIA<br>DE GALICIA                                                                                     |
| <ul> <li>primeiro apelido,</li> <li>segundo apelido,</li> <li>e-mail.</li> </ul>          | NIF/NIE Email Nome Primeiro Apelido Segundo Analido                                                                                    |                                                                                                    |
| Tamén podes indicar se buscas<br>entre os usuarios dados de baixa<br>ou en estado activo. |                                                                                                    | Novo Limpar Procurar                                                                                    |
| 02. Premes en "Procurar"                                                                  |                                                                                                    | UNICA EVICIPIA<br>PORO SURCEED DE<br>DESERVOLVEMENTO<br>DESERVOLVEMENTO<br>Units manete de fuor Europa* |
|                                                                                           | XUNTA Servizo prestado pola Presidencia da Xunta de Galicia<br>DE GALICIA Avencia para a Modernización Tecnolóxica de Galicia (Annega) | información de contacto:<br>cau@xunta.gal<br>Teléfono CAU 981 545 288                                   |

Unha vez localizada a persoa usuaria, a pantalla "Xestión usuarios" permíteche:

|                             |                                  |                                                           |                                                     |                  |                | GALEGO   CASTELLANO                                                    |  |
|-----------------------------|----------------------------------|-----------------------------------------------------------|-----------------------------------------------------|------------------|----------------|------------------------------------------------------------------------|--|
|                             | 365 ĉ                            | dministració<br>laves Conce                               | n de<br>rtadas                                      |                  |                | XUNTA<br>DE GALICIA                                                    |  |
| Xestión                     | usuarios                         |                                                           |                                                     |                  |                | Sair                                                                   |  |
| Buse                        | cador de u                       | suarios                                                   |                                                     |                  |                |                                                                        |  |
| NIF/I                       | NIE                              | 11223344B                                                 |                                                     | Email            |                |                                                                        |  |
| Nom                         | ie                               |                                                           |                                                     | Primeiro Apelido |                |                                                                        |  |
| Segu                        | undo Apelido                     |                                                           |                                                     | Activo           | Altas 💌        |                                                                        |  |
| •                           |                                  |                                                           |                                                     |                  |                | Novo Limpar Procurar                                                   |  |
|                             | ▲ Nome                           | ▲ NIF                                                     | Teléfono móbil                                      | ▲ Cad. clave     | ▼ Cad. usuario | Activo                                                                 |  |
| <ul> <li>▲ &amp;</li> </ul> | Maria Perez F                    | erez 11223                                                | 344B 60000000                                       | 15/11/2019       | 05/05/2021     | Si 🚽 🗗 🖾 🔎 🔍                                                           |  |
|                             |                                  |                                                           |                                                     |                  |                |                                                                        |  |
| :::: X                      | CUNTA Serviz<br>DE GALICIA Axenc | o prestado pola Presidencia<br>ia para a Modernización Te | da Xunta de Galicia<br>molóxica de Galicia (Amtega) |                  |                | informazión de contacto:<br>cau@xu ita.gal<br>Teléfon⊃ CAU 981 545 288 |  |
| -                           |                                  |                                                           |                                                     | •                | •              | • •                                                                    |  |
| 03                          | 3                                |                                                           |                                                     | 08               | 09             | 04 05                                                                  |  |

## REXISTRO E XESTIÓN DE USUARIOS CHAVE365 – GUÍA DE MANEXO

|     | Xestión                                        | En que caso se realiza?                                                                                                    | Canle                                                                                                 |
|-----|------------------------------------------------|----------------------------------------------------------------------------------------------------|----------------------------------------------------------------------------------------------------|
| 01. | Dar alta no servizo                            | Cando o cidadán interesado o<br>solicita.***                                                                                                    | <ul> <li>Presencial.</li> <li>Sede electrónica con<br/>certificado ou DNI<br/>electrónico.</li> </ul> |
| 02. | Modificar datos                                | Se o cidadán informa dun cambio de<br>número de móbil ou de calquera outra<br>información.***                                                                                                    | Presencial.<br>Sede electrónica*.                                                                     |
| 03. | Dar baixa do servizo                           | Cando o cidadán interesado o solicita.***                                                                                                    | <ul><li>Presencial.</li><li>Sede electrónica*.</li></ul>                                              |
| 04. | Bloquear clave                                 | Se o cidadán rexistrado informa do<br>extravío ou roubo do dispositivo móbil.                                                                                                    | Presencial<br>Teléfono (012).                                                                         |
|     | Desbloquear clave                              | <ul> <li>Se o cidadán informa dun bloqueo previo da clave:</li> <li>Por número máximo de intentos de acceso errados (&gt;6).</li> <li>Por solicitude de bloqueo previa.</li> </ul>                                                                                                    | Presencial.<br>Sede electrónica**.                                                                    |
| 05. | Rexenerar a clave<br>concertada                | <ul> <li>Se o cidadán solicita unha nova clave por:</li> <li>Esquecemento de contrasinal.</li> <li>Extravío ou roubo do dispositivo móbil</li> <li>Non lle chega a clave ao móbil.</li> <li>Considera que non é segura, por exemplo porque hai outras persoas que a coñecen.</li> </ul> | <ul> <li>Presencial.</li> <li>Sede electrónica*.</li> </ul>                                           |
| 06. | Descargar o formulario de<br>solicitude en PDF | Permite descargar o formulario de solicitude en formato pdf.                                                                                                    | Presencial.                                                                                           |
| 07. | Ver auditoría de operacións<br>electrónicas    | Mostra a listaxe de operacións que se<br>realizaron sobre os datos do cidadán<br>de forma electrónica. Non dispoñible<br>para todos os usuarios.                                                                                                    | <ul> <li>Presencial.</li> </ul>                                                                       |
|     |                                                |                                                                                                    |                                                                                                    |

\* Con certificado electrónico ou credenciais CHAVE365.

\*\* Con certificado electrónico.

\*\*\* Gardar copia asinada polo cidadán.

#### Caducidades

|     | Caducidade                          | Cando<br>caduca?         | Canle renovación                                                          |                                                                                                    |
|-----|-------------------------------------|--------------------------|---------------------------------------------------------------------------|----------------------------------------------------------------------------------------------------|
| 08. | Data de<br>caducidade<br>da clave   | Transcorrido<br>un ano.  | Presencial.<br>Sede electrónica*.                                         | Os usuarios deben renovar a clave<br>desde a Sede Electrónica ou solicitar a<br>rexeneración da clave de forma<br>presencial.                                                                                                  |
| 09. | Data de<br>caducidade<br>do usuario | Transcorridos<br>4 anos. | Presencial.<br>Sede electrónica<br>con certificado ou<br>DNI electrónico. | É preciso renovar o usuario de Chave365<br>transcorridos 4 anos desde a súa alta en<br>dito servizo.<br>Para iso deberán darse de baixa no<br>servizo de Chave365 antes dos 4 anos e<br>solicitar novamente a alta no servizo. |

No caso de que a **clave** ou o **usuario** estea a piques de caducar, o cidadán recibirá antes da data de caducidade un **SMS** informando.